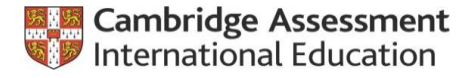

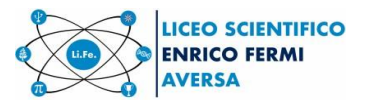

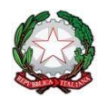

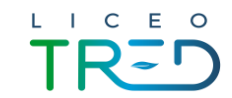

Liceo scientifico e liceo scientifico OSA Scuola polo per la formazione ambito 08

Aversa, 03/12/2022

Ai docenti Al personale ATA Al D.s.g.a. Al sito Web

Comunicazione n°141

Oggetto: Attivazione funzione per la consultazione dei compensi accessori attraverso ScuolaNext

Con la presente si comunica che è stata attivata la funzione su ScuolaNext che permette a tutto il personale scolastico di consultare il dettaglio dei propri compensi accessori (lordo dipendente) percepiti negli ultimi due anni solari.

Si allega una guida sintetica sulla procedura da seguire.

Tanto per i dovuti adempimenti.

Il Dirigente scolastico Prof.<sup>ssa</sup> Adriana Mincione Firma autografa sostituita a mezzo stampa ai sensi dell'art. 3, c. 2 del Decreto Legislativo n. 39/1993

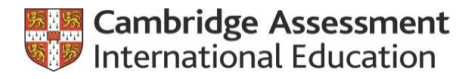

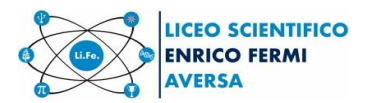

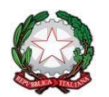

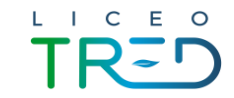

Liceo scientifico e liceo scientifico OSA Scuola polo per la formazione ambito 08

## **GUIDA SINTETICA**

1. Accedere al programma ScuolaNext attraverso il portale www.portaleargo.it

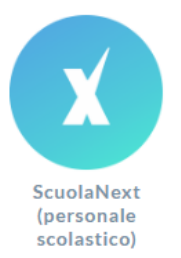

2. Inserire le proprie credenziali di accesso (le stesse usate per presentare una richiesta di assenze o per accedere al registro elettronico) e cliccare sull'icona indicata nella figura seguente

| Dati di Servizio e Contabili 💿 |  |  |  |  |
|--------------------------------|--|--|--|--|
| <u>×</u> =                     |  |  |  |  |

 inserire l'anno solare d'interesse e cliccare su Apri per visualizzare il dettaglio del compenso. È possibile anche procedere alla stampa dell'elenco dei compensi. Si precisa che dove è indicato "retribuito da SPT" significa che il compenso è stato pagato attraverso il cedolino unico.

| Dati co                   | ntabili                  |               | Stampa              |
|---------------------------|--------------------------|---------------|---------------------|
|                           |                          |               | Anno:* 2022 Q       |
| Mese                      | Descrizione              | Retribuito da | Compenso lordo Apri |
| Giugno                    |                          | Scuola        | Apri                |
| Giugno                    |                          | Scuola        | Apri                |
| Luglio                    |                          | SPT           | Apri                |
| Settembre                 |                          | Scuola        | Apri                |
| $\langle \langle \rangle$ | Pagina 1 di 1   >> >>> C |               | Mostrati 1 - 5 di 5 |

Codice Min.: **CEPS02000T** Codice fiscale: C.F. e P.I. **81000510610** Codice univoco di fatturazione: **UF1DNS**  Via Enrico Fermi, 5 - 81031 Aversa (CE) Email: ceps02000t@istruzione.it Email PEC: ceps02000t@pec.istruzione.it

Tel:081/5020007 Fax:081/8901833 www.liceofermiaversa.edu.it